## Instructions on obtaining the latest Public Treasury.gov Certificate

- Browser (Chrome version 60 and up):
  - Open up Chrome Web Browser and navigate to <u>https://www.treasury.gov/about/role-of-</u> treasury/Pages/default.aspx

| 🟮 Duties & Functions of the 🗙                                                  |                                                                                       |
|--------------------------------------------------------------------------------|---------------------------------------------------------------------------------------|
| $\leftarrow$ $\rightarrow$ C $\widehat{}$ Secure   https://www.treasury.gov/ab | oout/role-of-treasury/Pages/default.aspx                                              |
| 📕 An official website of the United States Go                                  | vernment Skip Navi                                                                    |
| U.S. DEPARTME                                                                  | NT OF THE TREASURY                                                                    |
| SECRETARY MNUCHIN ABOUT TR                                                     | EASURY POLICY ISSUES DATA SERVICES                                                    |
| Role of Treasury                                                               | THE                                                                                   |
| Orders and Directives                                                          | About                                                                                 |
| The Secretary                                                                  |                                                                                       |
| Organizational Structure                                                       | Home » About » Role of Treasury                                                       |
| Budget, Planning and<br>Performance                                            | Duties & Functions of the U.S. Department of the Treasury                             |
| Education                                                                      | Mission<br>Maintain a strong economy and create economic and job opportunities by pro |

• Next to the URL bar, click the Green Padlock with 'Secure.' A dropdown menu is displayed.

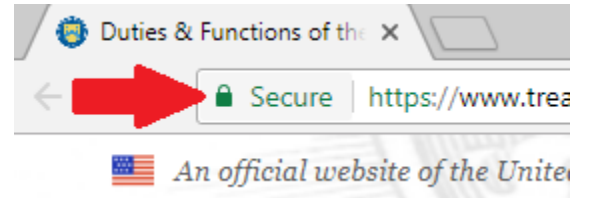

• Select Certificate. A certificate window is displayed

| 🖉 🦁 Duti                          | ies & | Functio             | ons of th                   | ne 🗙 🔽 👘                                 |                               |                            |         |                                                                                        |
|-----------------------------------|-------|---------------------|-----------------------------|------------------------------------------|-------------------------------|----------------------------|---------|----------------------------------------------------------------------------------------|
| $\; \leftarrow \; \rightarrow \;$ | G     | â Se                | cure                        | https://www.                             | treasury.g                    | ov/abou                    | t/role- | of-treasury/Pages/default.aspx                                                         |
|                                   | A     | Sec                 | ure co                      | onnection                                |                               |                            | ×       |                                                                                        |
|                                   |       | You<br>card<br>Lear | r inform<br>numbe<br>n more | nation (for examp<br>ers) is private whe | ile, passwor<br>en it is sent | ds or cred<br>to this site | it      | OF THE TREASUF                                                                         |
|                                   | 1750  | R                   | Locat                       | ion                                      |                               | Block                      | -       |                                                                                        |
| SE                                | ECRI  |                     | Blocke                      | ed by your admin                         | istrator                      |                            |         | POLICY ISSUES DA                                                                       |
|                                   |       | A.                  | Notifi                      | cations                                  |                               | Block                      | -       |                                                                                        |
|                                   |       |                     | Blocke                      | ed by your admin                         | istrator                      |                            |         |                                                                                        |
|                                   |       | *                   | Flash                       |                                          |                               | Ask                        | -       | T                                                                                      |
|                                   |       |                     | Settin                      | g controlled by y                        | our adminis                   | trator                     |         | ut                                                                                     |
|                                   |       | Z                   | Popu                        | ps                                       |                               | Allow                      | -       |                                                                                        |
|                                   |       |                     | Allowe                      | ed by your admin                         | istrator                      |                            |         | About » Role of Treasury                                                               |
|                                   |       |                     |                             |                                          |                               |                            |         | s & Functions of the U.S. Depar                                                        |
|                                   |       |                     | Certif                      | icate (Valid)                            |                               |                            |         |                                                                                        |
|                                   |       | ۵                   | Cooki                       | es (15 in use)                           | Show c                        | ertificate (               | issued  | n a strong economy and create economic<br>by Symantec Class 3 Secure Server CA - G4)   |
|                                   |       | ¢                   | Site s                      | ettings                                  |                               |                            |         | hen national security by combating threa<br>al system, and manage the U.S. Governmely. |
|                                   |       |                     |                             |                                          |                               |                            | Treasu  | rv's mission highlights its role as the steward                                        |

• Select the Details tab.

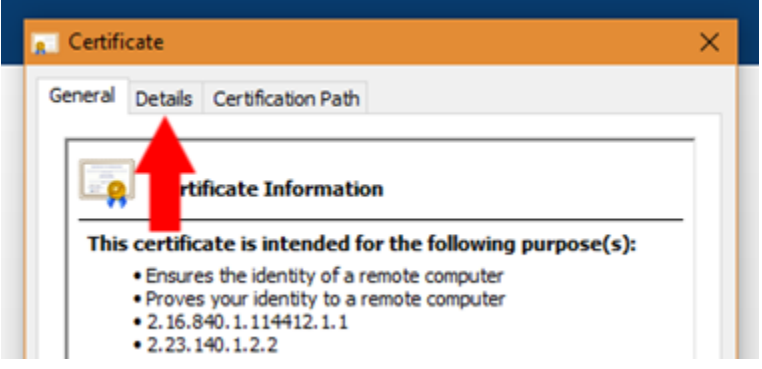

• Within this window, you can obtain all public information on the certificate, including serial number, thumbprint, and any other attributes required.

| u version                  | V3                                                                                                    |     |
|----------------------------|----------------------------------------------------------------------------------------------------|-----|
| 📴 Serial number            | 0d746ec356af8776c6d09997f                                                                                 |     |
| 🛅 Signature algorithm      | sha256RSA                                                                                                 |     |
| 🛅 Signature hash algorithm | sha256                                                                                                    |     |
| 🛅 Issuer                   | DigiCert SHA2 Secure Server                                                                               |     |
| 🛅 Valid from               | Thursday, May 10, 2018 20:0                                                                               |     |
| 🛅 Valid to                 | Monday, June 10, 2019 08:00                                                                               |     |
| Subject                    | www.treasury.gov_Departme                                                                                 | × . |
| 0d746ec356af8776c6d        | 09997f3cbbb26                                                                                             |     |
| 0d746ec356af8776c6d        | 09997f3cbbb26<br>Digital Signature, Key Encipher                                                          |     |
| 0d746ec356af8776c6d        | 09997f3cbbb26<br>Digital Signature, Key Encipher<br>ec754f743a2f765ba48e164e9                             |     |
| 0d746ec356af8776c6d        | 09997f3cbbb26<br>Digital Signature, Key Encipher<br>ec754f743a2f765ba48e164e9                             |     |
| Od746ec356af8776c6d        | 09997f3cbbb26<br>Digital Signature, Key Encipher<br>ec754f743a2f765ba48e164e9<br>¢<br>64e9512680a3e6c97ac |     |

• To export the certificate, **Select Copy To File.** 

| - Court |             |                 | _    |                             | _ | 0 | 1 |
|---------|-------------|-----------------|------|-----------------------------|---|---|---|
| Certifi | cate        |                 |      |                             |   | ~ | ł |
| General | Details     | Certification P | Path |                             |   |   | 2 |
|         |             |                 |      | -                           |   |   | Ī |
| Show:   | <all></all> |                 |      | $\sim$                      |   |   |   |
| Field   |             |                 |      | Value                       | ~ | 1 | Ì |
| Field   |             |                 |      | value                       |   |   |   |
| li Ve   | rsion       | -               |      | V3                          |   |   |   |
|         | nai numbe   | er<br>sorithm   |      | ob-256054                   |   |   |   |
|         | inature ha  | ash algorithm   |      | sha256                      |   |   |   |
|         | uer         | ash digona ini  |      | DigiCert SHA2 Secure Server |   |   |   |
| 1 Va    | lid from    |                 |      | Thursday, May 10, 2018 20:0 |   |   |   |
| 🖂 Va    | lid to      |                 |      | Monday, June 10, 2019 08:00 |   |   |   |
| - A Su  | hiect       |                 |      | www.treasury.gov.Departme   | ~ |   |   |
| lun .   |             |                 |      |                             |   |   | I |
| V3      |             |                 |      |                             |   |   | I |
|         |             |                 |      |                             |   |   | I |
|         |             |                 |      |                             |   |   | I |
|         |             |                 |      |                             |   |   | I |
|         |             |                 |      |                             |   |   | I |
|         |             |                 |      |                             |   |   | I |
|         |             |                 | _    |                             |   |   | I |
|         |             |                 | Ed   | it Prope Copy to File       | • |   | I |
|         |             |                 |      |                             |   |   | I |
|         |             |                 |      |                             |   |   | l |
|         |             |                 |      |                             |   | _ | 1 |
|         |             |                 |      | 0                           | К |   | 1 |
|         |             |                 | _    |                             | _ |   | 1 |

o A certificate export wizard window is displayed. Click Next.

\_

-

| <ul> <li>Ertificate Export Wizard</li> </ul>                                                                                                    | ×  | ef. |
|----------------------------------------------------------------------------------------------------|----|-----|
| Welcome to the Certificate Export Wizard                                                                                                    |    | l   |
| This wizard helps you copy certificates, certificate trust lists and certificate revocation<br>lists from a certificate store to your disk.                                                                                                    |    |     |
| A certificate, which is issued by a certification authority, is a confirmation of your identity<br>and contains information used to protect data or to establish secure network<br>connections. A certificate store is the system area where certificates are kept. |    |     |
| To continue, click Next.                                                                                                    |    |     |
|                                                                                                    |    |     |
|                                                                                                    |    |     |
|                                                                                                    |    |     |
| Next Canc                                                                                                    | el | l   |

• Select Base-64 encoded X.509 (.CER) and Select Next

| 🤔 Certificate Export Wizard                                                      |      |
|----------------------------------------------------------------------------------|------|
| Export File Format<br>Certificates can be exported in a variety of file formats. |      |
| Select the format you want to use:                                               |      |
| O DER encoded binary X.509 (.CER)                                                |      |
| Base-64 encoded X.509 (.CER)                                                     |      |
| Cryptographic Message Syntax Standard - PKCS #7 Certificates (.P7B)              |      |
| Include all certificates in the certification path if possible                   |      |
| Personal Information Exchange - PKCS #12 (.PFX)                                  |      |
| Include all certificates in the certification path if possible                   |      |
| Delete the private key if the export is successful                               |      |
| Export all extended properties                                                   |      |
| Enable certificate privacy                                                       |      |
| O Microsoft Serialized Certificate Store (.SST)                                  |      |
|                                                                                  |      |
|                                                                                  |      |
| Next                                                                             | ncol |

o Select Browse...

| ``````````````````````````````````````                            | < [ |
|-------------------------------------------------------------------|-----|
| 🔶 💆 Certificate Export Wizard                                     |     |
|                                                                   |     |
| File to Export<br>Specify the name of the file you want to export |     |
| File name:                                                        |     |
| Browse                                                            |     |
|                                                                   |     |
|                                                                   |     |
|                                                                   |     |
|                                                                   |     |
|                                                                   |     |
|                                                                   |     |
| Next Cancel                                                       | ]   |

## • Type in a file name (e.g. <u>www.treasury.gov</u>) and Select Save

| File name:    | www.treasury.gov             | ~      |
|---------------|------------------------------|--------|
| Save as type: | Base64 Encoded X.509 (*.cer) | ~      |
|               |                              |        |
| Folders       | Save                         | Cancel |

• Select Next

| 🔶 🌛 Certificate Export Wizard                    |
|--------------------------------------------------|
| File de Franced                                  |
| Specify the name of the file you want to export  |
| File name:                                       |
| E:\Users\UserName\Downloads\www.treasury.gov.cer |
|                                                  |
|                                                  |
|                                                  |
|                                                  |
|                                                  |
|                                                  |
| Next Cancel                                      |

• Select Finish

| <ul> <li> <i>D</i> Certificate Export Wizard         </li> </ul>                                                                                                    |
|----------------------------------------------------------------------------------------------------|
| Completing the Certificate Export Wizard<br>You have successfully completed the Certificate Export wizard.                                                                                                    |
| You have specified the following settings:                                                                                                    |
| File Name         Et/Users/pickbisson/Downloads/ywww.1           Export Keys         No           Include all certificates in the certification path         No           File Format         Base64 Encoded X.509 (*.cer) |
| < >>                                                                                                    |
|                                                                                                    |
| Finish Cancel                                                                                                    |
| Certificate Export Wizard                                                                                                    |
| The export was successful.                                                                                                    |
| ОК                                                                                                    |

• The certificate will now be exported as a .cer file and can be renamed to .crt and/or imported into applications.

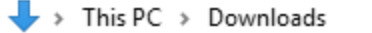

| * ^ | Name                 |
|-----|----------------------|
| *   | www.treasury.gov.cer |

- Browser (Internet Explorer):
  - Open up Chrome Web Browser and navigate to <u>https://www.treasury.gov/about/role-of-</u> <u>treasury/Pages/default.aspx</u>

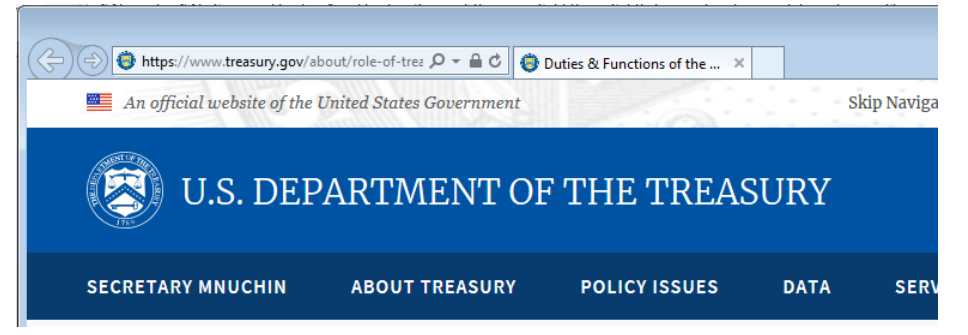

o Next to the URL bar, click the Padlock icon. A dropdown window is displayed.

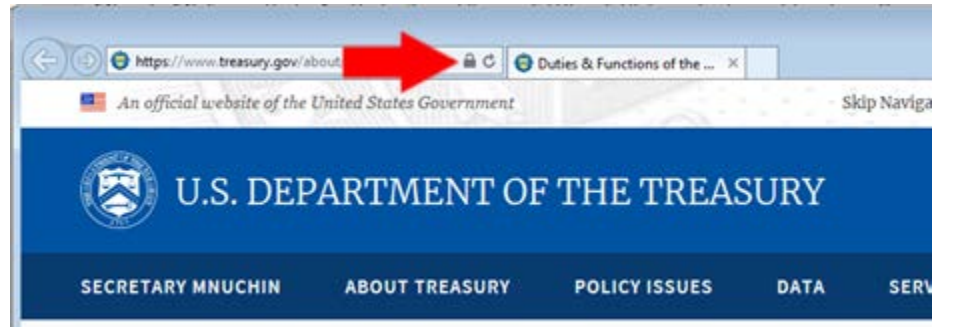

o Select View Certificate. A certificate window is displayed

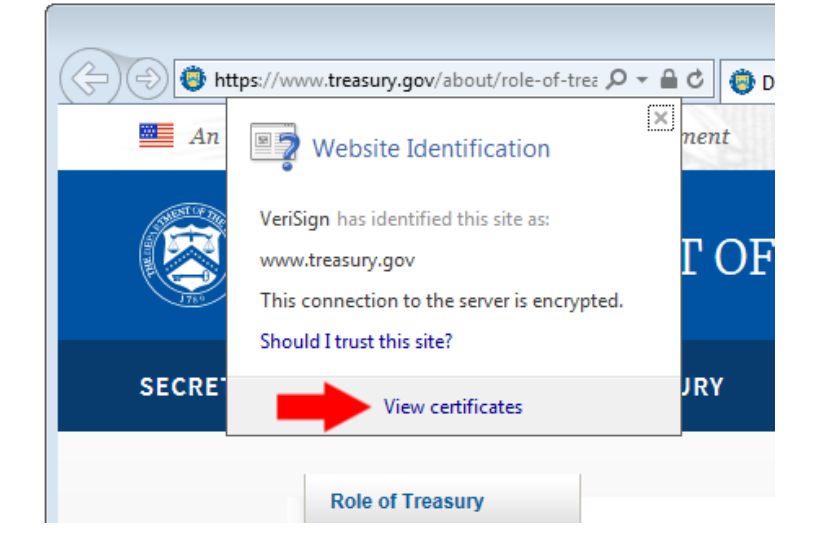

• Select the Details tab.

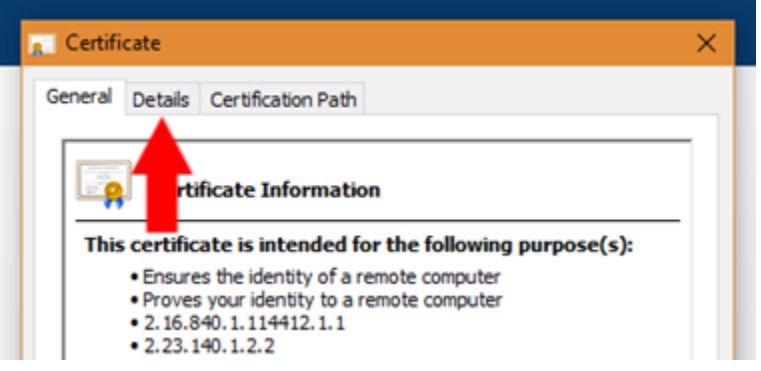

• Within this window, you can obtain all public information on the certificate, including serial number, thumbprint, and any other attributes required.

| Serial number              | 0d746ec356af8776c6d09997f   |   |
|----------------------------|-----------------------------|---|
| Signature algorithm        | SNA256K5A                   |   |
| 🚆 Signature hash algorithm | sha256                      |   |
| Issuer                     | DigiCert SHA2 Secure Server |   |
| Valid from                 | Thursday, May 10, 2018 20:0 |   |
| 🗒 Valid to                 | Monday, June 10, 2019 08:00 |   |
| Subject                    | www.treasury.gov_Departme   | ~ |
|                            |                             |   |

• To export the certificate, Select Copy To File.

| 💼 Certificate                                               |                      |                                                            | ×  |
|-------------------------------------------------------------|----------------------|------------------------------------------------------------|----|
| General Deta                                                | ails Certification P | ath                                                        |    |
| Show: <all:< th=""><th>&gt;</th><th>~</th><th></th></all:<> | >                    | ~                                                          |    |
| Field                                                       |                      | Value                                                      | ^  |
| Version                                                     |                      | V3                                                         |    |
| Serial nu                                                   | Imber                | 0d746ec356af8776c6d09997f                                  |    |
| Signatur                                                    | e algorithm          | sha256RSA                                                  |    |
| Signatur                                                    | e hash algorithm     | sha256                                                     |    |
| Usid fro                                                    | m                    | DigiCert SHA2 Secure Server<br>Thursday, May 10, 2018 20:0 |    |
| Valid to                                                    |                      | Monday, June 10, 2019 08:00                                |    |
| Subject                                                     |                      | www.treasury.gov.Departme                                  | Υ. |
| V3                                                          |                      |                                                            |    |
|                                                             |                      | Edit Prope                                                 |    |

o A certificate export wizard window is displayed. Click Next.

-

/---

| <ul> <li>&amp; Certificate Export Wizard</li> </ul>                                                                                                    | × ==================================== |
|----------------------------------------------------------------------------------------------------|----------------------------------------|
| Welcome to the Certificate Export Wizard                                                                                                    |                                        |
| This wizard helps you copy certificates, certificate trust lists and certificate revocation<br>lists from a certificate store to your disk.                                                                                                    |                                        |
| A certificate, which is issued by a certification authority, is a confirmation of your identity<br>and contains information used to protect data or to establish secure network<br>connections. A certificate store is the system area where certificates are kept. |                                        |
| To continue, didk Next.                                                                                                    |                                        |
|                                                                                                    |                                        |
|                                                                                                    |                                        |
|                                                                                                    |                                        |
| Next Canc                                                                                                    | el                                     |

• Select Base-64 encoded X.509 (.CER) and Select Next

| ← | Ø Certificate Export Wizard                                         |
|---|---------------------------------------------------------------------|
|   | Funnet File Format                                                  |
|   | Certificates can be exported in a variety of file formats.          |
|   | Select the format you want to use:                                  |
|   | O DER encoded binary X.509 (.CER)                                   |
|   | Base-64 encoded X.509 (.CER)                                        |
|   | Cryptographic Message Syntax Standard - PKCS #7 Certificates (.P7B) |
|   | Include all certificates in the certification path if possible      |
|   | Personal Information Exchange - PKCS #12 (.PFX)                     |
|   | Include all certificates in the certification path if possible      |
|   | Delete the private key if the export is successful                  |
|   | Export all extended properties                                      |
|   | Enable certificate privacy                                          |
|   | O Microsoft Serialized Certificate Store (.SST)                     |
|   |                                                                     |
|   |                                                                     |
|   | Next Cancel                                                         |
|   | Next Cancer                                                         |

• Select Browse...

| 🔶 🌛 Certificate Export Wizard                   | 2  |
|-------------------------------------------------|----|
|                                                 |    |
|                                                 |    |
| File to Export                                  |    |
| Specify the name of the file you want to export |    |
|                                                 | -  |
| File name:                                      |    |
| Browse                                          |    |
|                                                 |    |
|                                                 |    |
|                                                 |    |
|                                                 |    |
|                                                 |    |
|                                                 |    |
|                                                 |    |
|                                                 |    |
|                                                 |    |
|                                                 |    |
|                                                 |    |
|                                                 |    |
| Next Can                                        | el |
|                                                 |    |

## • Type in a file name (e.g. <u>www.treasury.gov</u>) and Select Save

| File name:    | www.treasury.gov             | ~      |
|---------------|------------------------------|--------|
| Save as type: | Base64 Encoded X.509 (*.cer) | ~      |
|               |                              |        |
| Folders       | Save                         | Cancel |

• Select Next

|                                                          | ×   |
|----------------------------------------------------------|-----|
| 🗧 🙋 Certificate Export Wizard                            | ef. |
|                                                          |     |
| File to Export                                           | - 1 |
| Specify the name of the file you want to export          |     |
|                                                          | -   |
| File name:                                               |     |
| E: \Users\UserName\Downloads\www.treasury.gov.cer Browse |     |
|                                                          |     |
|                                                          |     |
|                                                          |     |
|                                                          |     |
|                                                          |     |
|                                                          |     |
|                                                          |     |
|                                                          |     |
|                                                          |     |
|                                                          |     |
|                                                          |     |
| Next Cance                                               | :   |
|                                                          |     |

• Select Finish

| 🗧 🥭 Certificate Export Wizard                                                                                                    |       |
|----------------------------------------------------------------------------------------------------|-------|
| Completing the Certificate Export Wizard                                                                                                    |       |
| You have successfully completed the Certificate Export wizard.                                                                                                    |       |
| You have specified the following settings:                                                                                                    |       |
| File Name         EX/Users/inddbisson/Downloads/www.t           Export Keys         No           Include all certificates in the certification path         No           File Format         Base64 Encoded X.509 (*.cer) |       |
| < >                                                                                                    |       |
|                                                                                                    |       |
| Finish                                                                                                    | ancel |
| Certificate Export Wizard                                                                                                    |       |
| The export was successful.                                                                                                    |       |
| ОК                                                                                                    |       |

 The certificate will now be exported as a .cer file and can be renamed to .crt and can be imported into applications.

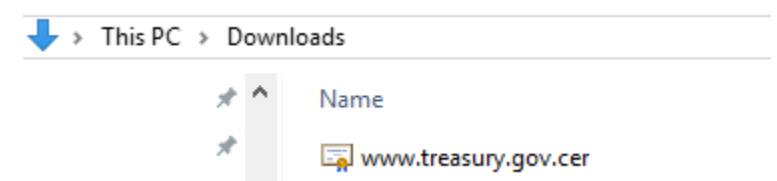

## • Browser (Firefox – 57 or later):

Open up Chrome Web Browser and navigate to <u>https://www.treasury.gov/about/role-of-</u>

| treasury/P | ages/default.aspx                |                          |                             |               |             |
|------------|----------------------------------|--------------------------|-----------------------------|---------------|-------------|
|            | Outies & Functions of the U.S. I | × +                      |                             |               |             |
| ¢          | $) ightarrow$ G $rac{1}{2}$      | 🛈 📑 🔒 https://www.treas  | ury.gov/about/role-of-treas | ury/Pages/def | ault.aspx   |
|            | An official website of the       | United States Government |                             |               | Skip Naviga |
|            | 🛞 U.S. DEF                       | PARTMENT OF              | THE TREAS                   | SURY          |             |
|            | SECRETARY MNUCHIN                | ABOUT TREASURY           | POLICY ISSUES               | DATA          | SERV        |
|            |                                  |                          |                             |               |             |

• Next to the URL bar, click the Green Padlock with 'Secure.' A dropdown window is displayed.

| ions of the U.S. 🛙 🗙 | +                          |
|----------------------|----------------------------|
|                      | https://www.treasury.gov/a |
| website of the Uni   | ted States Government      |

• Select the arrow button. An additional window is displayed

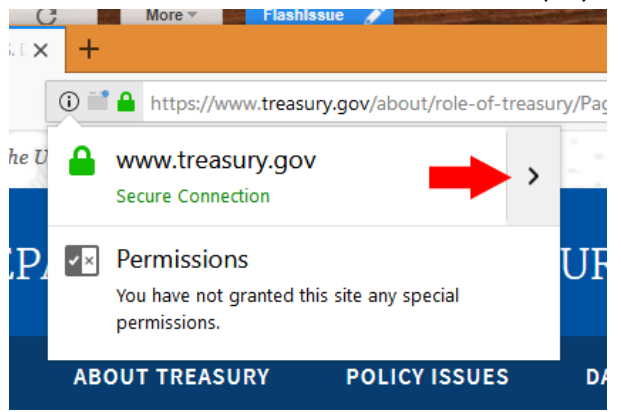

o Select More Information. A certificate window is displayed

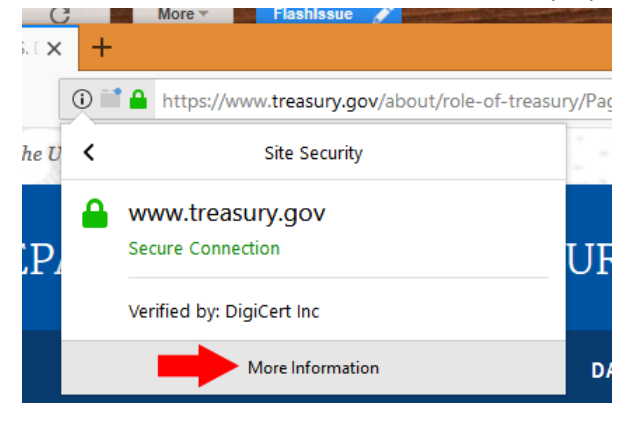

• Select View Certificate. A certificate window is displayed.

|                                     | OF TREASORT                    | 102101133023                 |                    | ```                 |
|-------------------------------------|--------------------------------|------------------------------|--------------------|---------------------|
| Page Info - https://                | www.treasury.gov/about/role    | -of-treasury/Pages/defaul    | t.a —              |                     |
| General Media                       | Permissions                    |                              |                    |                     |
| Website Identity                    |                                |                              |                    |                     |
| Website: www                        | v.treasury.gov                 |                              |                    |                     |
| Owner: This                         | website does not supply own    | nership information.         |                    |                     |
| Verified by: Digi                   | Cert Inc                       |                              |                    |                     |
| Expires on: Mon                     | day, June 10, 2019             |                              |                    |                     |
|                                     |                                | _                            | View               | Certificate         |
|                                     |                                |                              | View               | Certificate         |
| Privacy & History                   |                                |                              |                    |                     |
| Have I visited this w               | ebsite prior to today?         | Yes, once                    |                    |                     |
| ls this website storir<br>computer? | ig information (cookies) on m  | <sup>y</sup> Yes             | Vie                | ew Coo <u>k</u> ies |
| Have I saved any pa                 | sswords for this website?      | No                           | Vie <u>w</u> Saved | Passwords           |
| Technical Details                   |                                |                              |                    |                     |
| Connection Encryp                   | ted (TLS_ECDHE_RSA_WITH_       | AES_256_GCM_SHA384,          | 256 bit keys,      | TLS 1.2)            |
| The page you are vi                 | ewing was encrypted before b   | eing transmitted over the    | Internet.          |                     |
| Encryption makes it                 | difficult for unauthorized peo | ple to view information tr   | aveling betwee     | en                  |
| computers. It is the                | efore unlikely that anyone rea | d this page as it traveled a | cross the netw     | ork.                |

• Within this window, you can obtain all public information on the certificate, including serial number, thumbprint, and any other attributes required.

| SSL Client Certificate | -                                                                                                   |  |
|------------------------|----------------------------------------------------------------------------------------------------|--|
| SSL Server Certificate |                                                                                                    |  |
| Issued To              |                                                                                                    |  |
| Common Name (CN)       | www.treasury.gov                                                                                    |  |
| Organization (O)       | Department of the Treasury                                                                          |  |
| Organizational Unit (O | U) Department of the Treasury                                                                       |  |
| Serial Number          | 0D:74:6E:C3:56:AF:87:76:C6:D0:99:97:F3:CB:BB:26                                                     |  |
| Issued By              |                                                                                                    |  |
| Common Name (CN)       | DigiCert SHA2 Secure Server CA                                                                      |  |
| Organization (O)       | DigiCert Inc                                                                                        |  |
| Organizational Unit (O | U) <not certificate="" of="" part=""></not>                                                         |  |
| Period of Validity     |                                                                                                    |  |
| Begins On              | Thursday, May 10, 2018                                                                              |  |
| Expires On             | Monday, June 10, 2019                                                                               |  |
| Fingerprints           |                                                                                                    |  |
| SHA-256 Fingerprint    | 39:FD:69:49:A8:8C:6C:61:41:64:20:E4:1D:8E:9E:34:<br>40:71:86:65:87:87:C3:ED:06:9D:5B:76:D5:68:81:68 |  |
| SHA1 Fingerprint       | EC:75:4F:74:3A:2F:76:5B:A4:8E:16:4E:95:12:68:0A:3E:6C:97:AC                                         |  |
|                        |                                                                                                    |  |
|                        |                                                                                                    |  |
|                        |                                                                                                    |  |
|                        |                                                                                                    |  |

• To export the certificate, **Export.** 

|                                    | Department (  |
|------------------------------------|---------------|
| ificate Viewer: "www.treasury.gov" |               |
| eral Details                       |               |
|                                    |               |
| Lertificate <u>H</u> ierarchy      |               |
| DigiCert Global Root CA            |               |
| Digicent SHA2 Secure Server CA     |               |
| www.treasury.gov                   |               |
| Certificate Fields                 |               |
| ∽www.treasury.gov                  | ^             |
| ✓Certificate                       |               |
| Version                            |               |
| ·Serial Number                     |               |
| ··Certificate Signature Algorithm  |               |
| Issuer                             |               |
| √Validity                          |               |
| Not Before                         | ~             |
| Field <u>V</u> alue                |               |
|                                    |               |
|                                    |               |
|                                    |               |
|                                    |               |
|                                    |               |
|                                    |               |
|                                    |               |
| Export                             |               |
|                                    |               |
|                                    | <u>C</u> lose |

• A save window is displayed. Leave all settings as default and Select Save.

| File name:     | wwwtreasurygov.crt                    | ~ |
|----------------|---------------------------------------|---|
| Save as type:  | X.509 Certificate (PEM) (*.crt;*.pem) | ~ |
| ∧ Hide Folders | Save Cancel                           |   |

• The certificate will now be exported as a .crt and can be imported into applications.

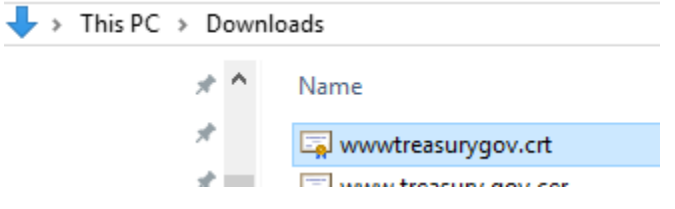

- OLDER VERSIONS: Browser (Chrome version 59 or earlier):
  - Open up Chrome Web Browser and navigate to <u>https://www.treasury.gov/about/role-of-</u> <u>treasury/Pages/default.aspx</u>
    - IMPORTANT: <u>www.treasury.gov</u> redirects to <u>https://home.treasury.gov</u> and displays a separate certificate.
  - **Press F12 key**. A developer window is displayed on the right hand side of the screen.
  - In the developer window, select the double '>>' symbol along the top border. A drop down menu is displayed. Select Security. A certificate window is displayed.

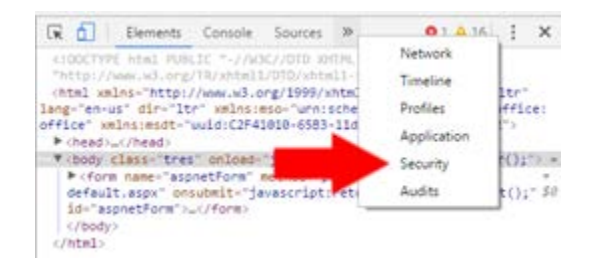

• Select the Details Tab.

| g Certificate                                                                                                    |   |
|----------------------------------------------------------------------------------------------------|---|
| General Details Certification Path                                                                                                    |   |
| rtificate Information                                                                                                    | _ |
| This certificate is intended for the following purpose(s):                                                                                      | - |
| <ul> <li>Ensures the identity of a remote computer</li> <li>Proves your identity to a remote computer</li> <li>2.16.840.1.114412.1.1</li> </ul> |   |
| • 2.23.140.1.2.2                                                                                                    |   |

• Within this window, you can obtain all public information on the certificate, including serial number, thumbprint, and any other attributes required.

| 📴 Signature algorithm      | sha256RSA                   |
|----------------------------|-----------------------------|
| 🛅 Signature hash algorithm | sha256                      |
| 📴 Issuer                   | DigiCert SHA2 Secure Server |
| 📴 Valid from               | Thursday, May 10, 2018 20:0 |
| 🔄 Valid to                 | Monday, June 10, 2019 08:00 |
| 🖀 Subject                  | www.treasury.gov_Departme   |

• To export the certificate, Select Copy To File.

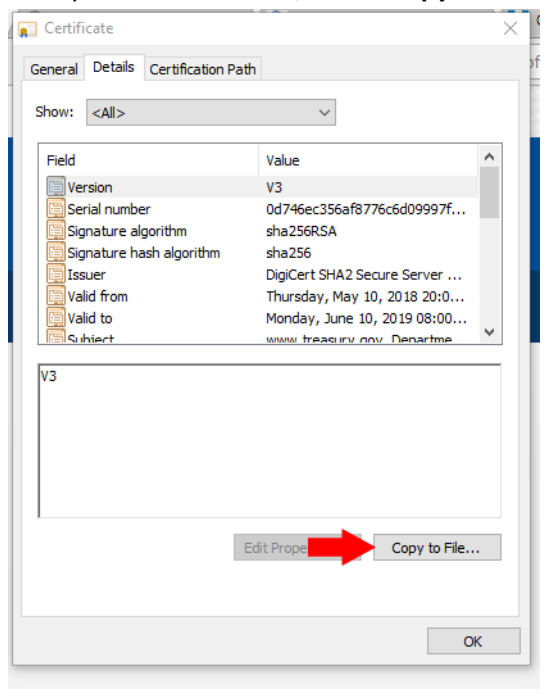

• A certificate export wizard window is displayed. Click Next.

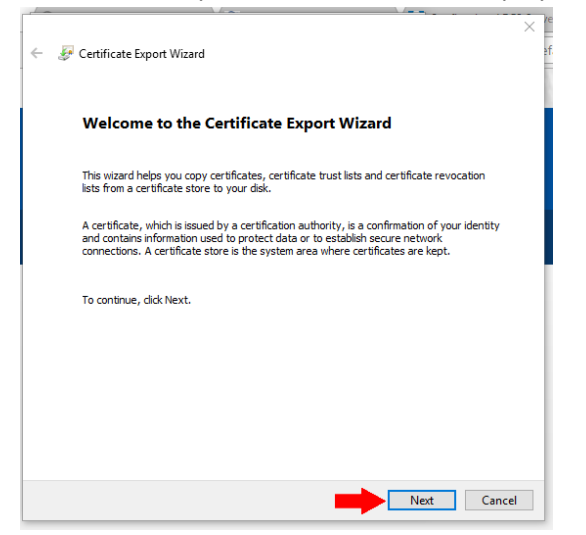

o Select Base-64 encoded X.509 (.CER) and Select Next

| E   | <pre>xport File Format Certificates can be exported in a variety of file formats.</pre> |
|-----|-----------------------------------------------------------------------------------------|
|     | Select the format you want to use:                                                      |
|     | O DER encoded binary X.509 (.CER)                                                       |
|     | Base-64 encoded X.509 (.CER)                                                            |
|     | O Cryptographic Message Syntax Standard - PKCS #7 Certificates (.P7B)                   |
|     | Include all certificates in the certification path if possible                          |
|     | Personal Information Exchange - PKCS #12 (.PFX)                                         |
|     | Include all certificates in the certification path it possible                          |
|     | Delete the private key in the export is successivi                                      |
|     | Enable cartificate proyer ues                                                           |
|     | Microsoft Serialized Certificate Store (LSST)                                           |
|     |                                                                                         |
|     | Next Canc                                                                               |
| ect | t Browse                                                                                |
|     | Colored Freedoment                                                                      |

• Type in a file name (e.g. <u>www.treasury.gov</u>) and Select Save

| File name:    | www.treasury.gov             | V      |
|---------------|------------------------------|--------|
| Save as type: | Base64 Encoded X.509 (*.cer) | $\sim$ |
| Folders       | Save Cancel                  |        |

Browse...

Next Cancel

• Select Next

File name:

0 0

|     | - 🖉 Certificate Export Wizard                                                                                                    |
|-----|----------------------------------------------------------------------------------------------------|
|     | File to Export<br>Specify the name of the file you want to export                                                                                                    |
|     | File name:<br>E:\Users\UserName\Downloads\www.treasury.gov.cer<br>Browse                                                                                                    |
|     |                                                                                                    |
|     |                                                                                                    |
|     |                                                                                                    |
|     |                                                                                                    |
| 5   | Next Cancel                                                                                                    |
| ~   | Certificate Export Wizard                                                                                                    |
|     | You have successfully completed the Certificate Export wizard.<br>You have specified the following settings:                                                                                          |
|     | File Name         E1/Lisers/inidasson/Downloads/www.t           Export Keys         No           Include all certification path         No           File Format         Base64 Encoded X.509 (*.cer) |
|     | < >                                                                                                    |
|     |                                                                                                    |
|     | Finish Cancel                                                                                                    |
|     | Certificate Export Wizard                                                                                                    |
| - F |                                                                                                    |
|     | The export was successful.                                                                                                    |

• The certificate will now be exported as a .cer file and can be renamed to .crt and/or imported into applications.

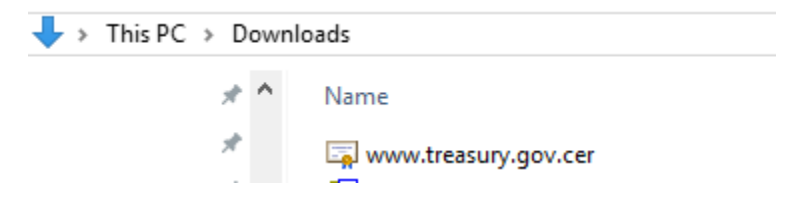